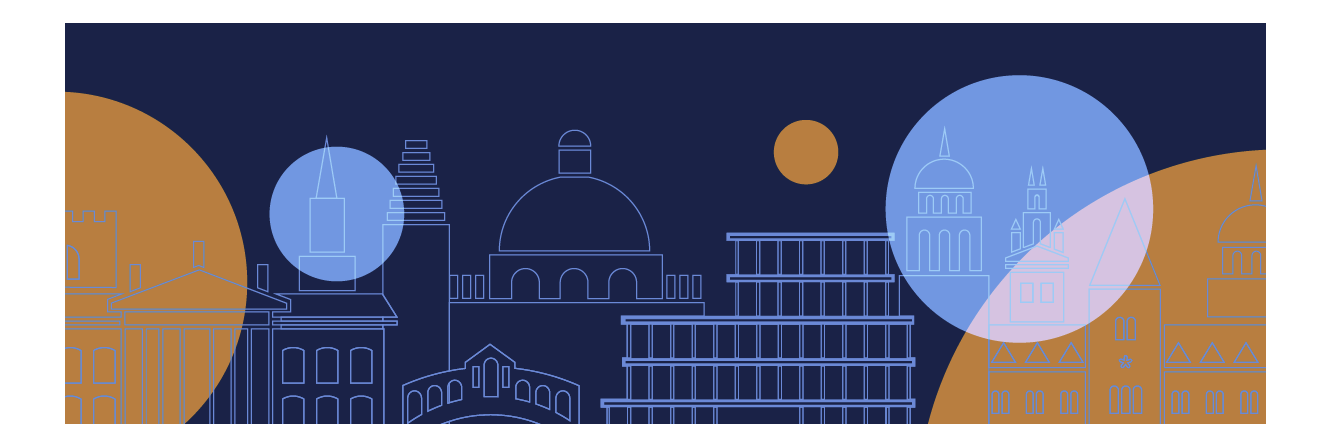

## Submitting Your Coursework in Inspera-

# Student User Guide

This guide provides instructions on how to submit your coursework in Inspera, the platform that is also used at Oxford for open-book exams.

More information about examinations and assessments is available on the <u>Exams and Assessment page</u> of the University website.

If you have any questions that are not covered by this guide, please contact your department administrator.

## PREPARING TO SUBMIT COURSEWORK

- At home/elsewhere
  - Check your Internet access
     You will need access to the internet to upload your coursework to Inspera
  - ✓ Make sure you can access the Inspera Platform

Once your department administrator advises that your submissions are open, we strongly recommend that you login with your username and password. This is to ensure that you can access Inspera.

- Check that your browser is supported
   You can access Inspera using the following browsers:
- Microsoft Edge
- Google Chrome
- Mozilla Firefox
- Apple Safari

The most recent versions of these browsers are always supported by Inspera.

If your browser is not supported contact your department course team.

## SECURE LOGIN: MULTI-FACTOR AUTHENTICATION

The University has implemented Multi-factor Authentication (MFA) for all Oxford Single Sign-On (SSO) users across the University. This means you will be asked to verify your account using a second factor, such as a code from an app on your phone, text message, or a phone call.

More information for students can be found on the <u>Multi-factor Authentication</u> page.

It is strongly recommended that you familiarise yourself with Multi-factor Authentication if you have not done so already. More details can be found on the <u>How to prepare for MFA</u> page.

Further information for students can also be found by selecting the **For Students** tab on the "How to prepare for MFA" page.

| Setting up | What    | Early enablement, |               |          |                 |
|------------|---------|-------------------|---------------|----------|-----------------|
| MFA in     | can l   | delay and         | MFA           | For      |                 |
| advance    | expect? | exemption         | Compatibility | students | Troubleshooting |
|            |         |                   |               |          |                 |

In the student section it's also recommended that students' setup one method of authentication your mobile and also set up the Authy app on your computer, as a second method.

Instructions on setting up different authentication methods are available in the <u>Setting up MFA in</u> <u>advance</u> tab.

## LOGGING INTO INSPERA

Please follow the step-by-step instructions below to login to Inspera.

| Use the following URL to login to Inspera                                                                              | https://oxford.inspera.com/                                                                          |
|----------------------------------------------------------------------------------------------------|----------------------------------------------------------------------------------------------------|
| At the login screen click <b>University of Oxford</b>                                                                  | Student login                                                                                        |
| You will be diverted to the Single Sign-On (SSO)<br>page. Click on your account.                                       | Single Sign-On<br>Pick an account<br>Mailtest@ox.ac.uk                                               |
| The Oxford Single Sign-On password page<br>appears.<br>Enter your Single Sign-On password and click<br><b>Sign in.</b> | Single Sign-On<br>c mailtest@ox.ac.uk<br>Enter password<br>Password<br>Forgot my password<br>Sign in |

The next step will depend on whether you have configured Multi-Factor Authentication (MFA) for your account. If MFA has been enabled you will be prompted to authenticate at the next page using your chosen authentication method such as landline, SMS, authenticator app or another mobile.

| An example of approving a sign in request via                                                      | Single Sign-On                                                                                                    |  |  |  |  |
|----------------------------------------------------------------------------------------------------|----------------------------------------------------------------------------------------------------|--|--|--|--|
| the MS Authenticator app is shown.                                                                 | Approve sign in request                                                                                                    |  |  |  |  |
| The message will be different depending on which method has been used as an authentication method. | <ul> <li>We've sent a notification to your mobile device.<br/>Please open the Microsoft Authenticator app to<br/>respond.</li> <li>Having trouble? Sign in another way</li> <li>More information</li> </ul> |  |  |  |  |

Once you have signed in you will then be diverted to the Inspera Dashboard page.

#### Your Dashboard

| Once you have logge                                                 | d in using your Singl                   | e Sign-On (SSO) y                                     | ou will see the Inspe                 | era dashboard.    |
|---------------------------------------------------------------------|-----------------------------------------|-------------------------------------------------------|---------------------------------------|-------------------|
|                                                                     | 7                                       | 0001                                                  |                                       |                   |
|                                                                     | My tests                                | Archive                                               | Demo tests                            |                   |
|                                                                     | Today                                   |                                                       | 🕫 Opened 2 hours ago                  |                   |
|                                                                     | Assessm<br>September 16, 202            | n <b>ent Unit Assessment N</b><br>21 10:00 AM> Septer | ame 2022/23<br>nber 30, 2021 12:00 PM |                   |
|                                                                     |                                         | You have not submitted                                |                                       |                   |
|                                                                     |                                         | Click here to get ready                               |                                       |                   |
|                                                                     |                                         |                                                       |                                       |                   |
|                                                                     |                                         |                                                       |                                       |                   |
| From the dashboard                                                  | you can see:                            |                                                       |                                       |                   |
|                                                                     |                                         |                                                       |                                       |                   |
| My                                                                  | tests                                   | Archive                                               | Demo                                  | tests             |
| <b>My tests</b><br>All the tests which yc<br>referred to as 'tests' | ou are enrolled on –<br>within Inspera. | note that both ex                                     | ams and coursework                    | k submissions are |
| <b>Archive</b><br>Any tests which have                              | been completed.                         |                                                       |                                       |                   |

#### Entering the Portal for your Coursework

| Click <b>My tests</b> from the dashboard | My tests |
|------------------------------------------|----------|
|------------------------------------------|----------|

| The Co<br>upload | The Coursework submission name, date and times during which the submission is available to be uploaded are shown. |  |  |  |
|------------------|----------------------------------------------------------------------------------------------------|--|--|--|
| N.B. D           | ates, times, and duration shown in the image below are for illustration purposes only.                            |  |  |  |
|                  | ▲ Individual C Opened 2 hours ago                                                                                 |  |  |  |
|                  | Assessment Unit Assessment Name 2022/23<br>September 16, 2021 10:00 AM> September 30, 2021 12:00 PM               |  |  |  |
|                  | You have not submitted                                                                                            |  |  |  |
|                  | Click here to get ready                                                                                           |  |  |  |
|                  |                                                                                                    |  |  |  |

| Select <b>Click here to get ready</b> to proceed                  | Click here to get ready |
|-------------------------------------------------------------------|-------------------------|
| To enter the submission screen, click <b>Start</b><br><b>test</b> | Start test              |

Please note: The 'Declaration of Authorship' will show on the test introduction page. By clicking 'Start test' you are agreeing to the Declaration.

You are logged in as 0002 👌 Individual C Opened 6 hours ago Assessment Unit Assessment Name 2022/23 September 16, 2021 10:00 AM ---> September 30, 2021 12:00 PM Declaration of Authorship By submitting this assignment you, the candidate, are confirming your agreement to the following: 1. I have read and understood the University's disciplinary regulations concerning conduct in examinations and, in particular, the regulations on plagiarism (The University Student Handbook Section 8.8; available at https://www.ox.ac.uk/students/academic/student-handbook). 2. I have read and understood the Education Committee's information and guidance on academic good practice and plagiarism at https://www.ox.ac.uk/students/academic/guidance/skills?wssl=1. 3. The [thesis/dissertation/extended essay/assignment/project/other submitted work] I am submitting is entirely my own work except where otherwise indicated. 4. It has not been submitted, either partially or in full, either for this Honour School or qualification or for another Honour School or qualification of this University (except where the Special Regulations for the subject permit this), or for a qualification at any other institution. 5. I have clearly indicated the presence of all material I have quoted from other sources, including any diagrams, charts, tables or graphs. 6. I have clearly indicated the presence of all paraphrased material with appropriate references. 7. I have acknowledged appropriately any assistance I have received in addition to that provided by my [tutor/supervisor/adviser]. 8. I have not copied from the work of any other candidate. 9. I have not used the services of any agency providing specimen, model or ghostwritten work in the preparation of this thesis/dissertation/extended essay/assignment/project/other submitted work. (See also section 2.4 of Statute XI on University Discipline under which members of the University are prohibited from providing material of this nature for candidates in examinations at this University or elsewhere: http://www.admin.ox.ac.uk/statutes/352-051a.shtml). 10. I agree to retain an electronic copy of this work until the publication of my final examination result, except where submission in hand-written format is permitted. 11. I agree to make any such electronic copy available to the examiners should it be necessary to confirm my word count or to check for plagiarism.

Your browser has been approved

Start test

#### Navigating Inspera

| <ul> <li>In the top left you will have the following information displayed:</li> <li>Your candidate ID</li> <li>Time remaining to complete your submission</li> </ul> | 0005<br>2 hours, 57 minutes remaining |
|----------------------------------------------------------------------------------------------------|---------------------------------------|
| This indicator confirms whether you are online and connected to the internet                                                                                          | ê                                     |
| If you lose your internet connection this message will be displayed                                                                                                   | Trying to restore connection          |
| You can view any messages you have received by selecting the bell icon.                                                                                               | Â                                     |

| Additional options menu                                                       | =            |   |
|-------------------------------------------------------------------------------|--------------|---|
|                                                                               | Options      |   |
| The additional options are listed.                                            | Language     | > |
| Click the <b>X</b> button in the<br>top right to go back to the<br>Dashboard. | Contrast     | > |
|                                                                               | • Text size  | > |
|                                                                               | Cubmit block |   |

## Uploading your Submission

Your submission will require one or more documents to be uploaded.

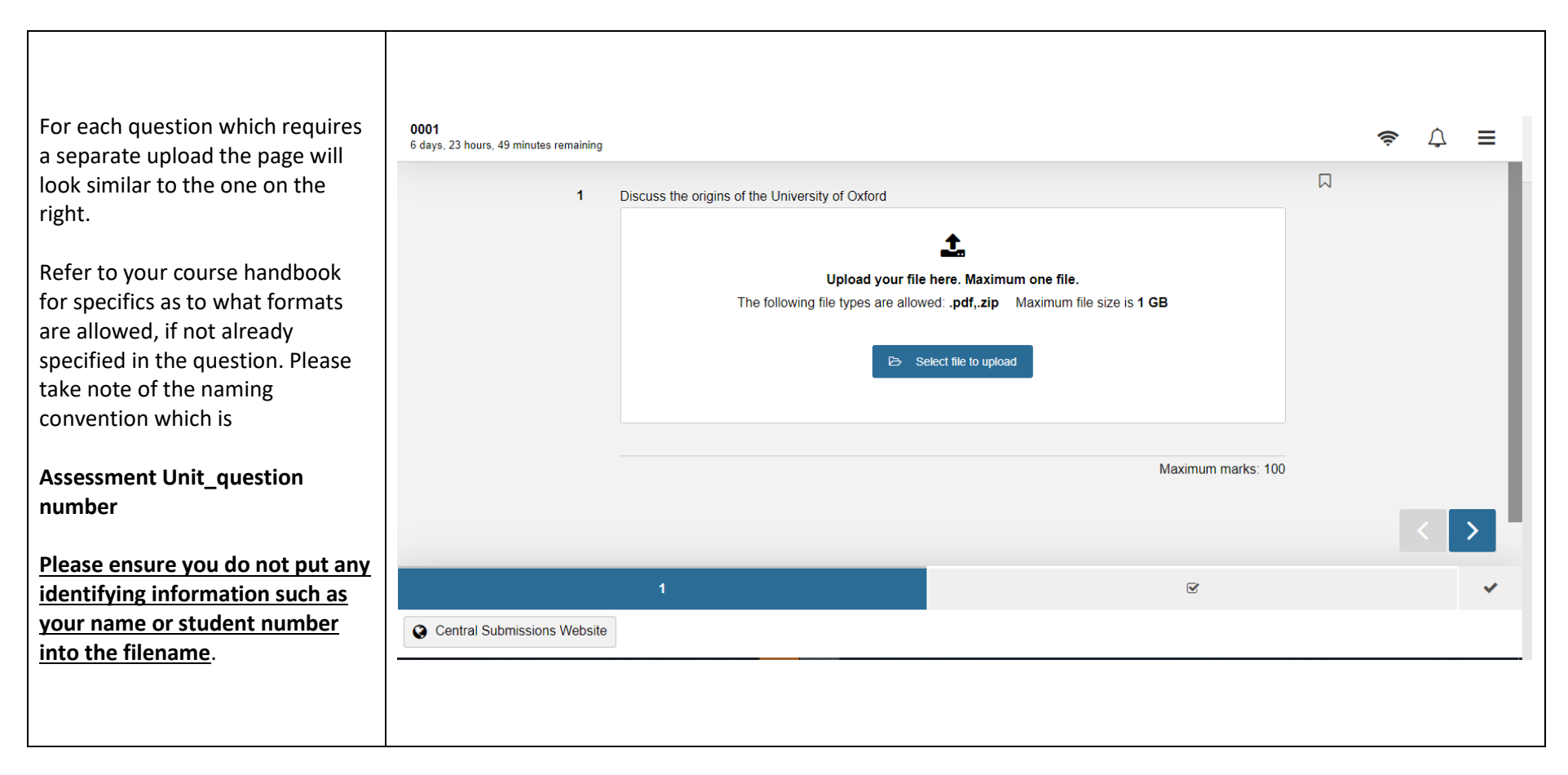

| Once your file is ready, click <b>Select file to upload.</b><br>Select and upload the file from your computer                                                                                                    | 🕞 Select file to upload                                                                                                    |  |
|----------------------------------------------------------------------------------------------------|----------------------------------------------------------------------------------------------------|--|
| You will see a confirmation that your file was<br>successfully uploaded and saved to your<br>submission.<br>The uploaded file can now be reviewed by clicking<br>download, which will open the uploaded<br>document on the same page. The back button on<br>the browser must be used to return to the<br>previous page. | 1       Discuss the origins of the University of Oxford         ✓       Your file was successfully uploaded and saved to your submission.         ✓       Download       ✓       Remove       ©       Replace         File name:       Assessment Unit_Question Number.pdf         File size:       174.58 KB         Time uploaded:       16.09.2021 12:06         Status:       Saved |  |

## Submitting your completed coursework response

| Click the "tick" icon to review before you submit your coursework | ~ |
|-------------------------------------------------------------------|---|
|                                                                   |   |

|                                    | 0001<br>6 days 23 hours. 48 minutes remaining |                                                                                                    |       |   |                   |              | ę | · | = | Pa |
|------------------------------------|-----------------------------------------------|----------------------------------------------------------------------------------------------------|-------|---|-------------------|--------------|---|---|---|----|
|                                    |                                               | Ready to submit?         You have 1 unattempted questions.         All questions (1)       Not attempted (1)         Flagged (0) |       |   |                   | A Submit now |   |   |   |    |
| This page provides an overview of: |                                               |                                                                                                    |       |   |                   |              |   |   |   |    |
| All questions                      |                                               | Section 1                                                                                                    |       |   |                   |              |   |   |   |    |
| Number of questions answered       |                                               | Question                                                                                                    | Marks | ; | Question type     |              |   |   |   |    |
|                                    |                                               | 1                                                                                                    | 100   |   | Upload Assignment |              |   |   |   |    |
| Not attempted                      |                                               | Ľ                                                                                                    |       |   | Form              |              |   |   |   |    |
| Number of questions not attempted  |                                               |                                                                                                    |       |   |                   |              |   |   |   |    |
|                                    |                                               |                                                                                                    |       |   |                   |              |   | < |   |    |
|                                    |                                               | 1                                                                                                    |       |   |                   |              |   |   |   |    |
|                                    |                                               | I.                                                                                                    |       |   |                   |              |   |   |   | 4  |
|                                    | Central Submissions Website                   |                                                                                                    |       |   |                   |              |   |   |   |    |
|                                    |                                               |                                                                                                    |       |   |                   |              |   |   |   |    |
|                                    |                                               |                                                                                                    |       |   |                   |              |   |   |   |    |
|                                    |                                               |                                                                                                    |       |   |                   |              |   |   |   |    |
|                                    |                                               |                                                                                                    |       |   |                   |              |   |   |   |    |

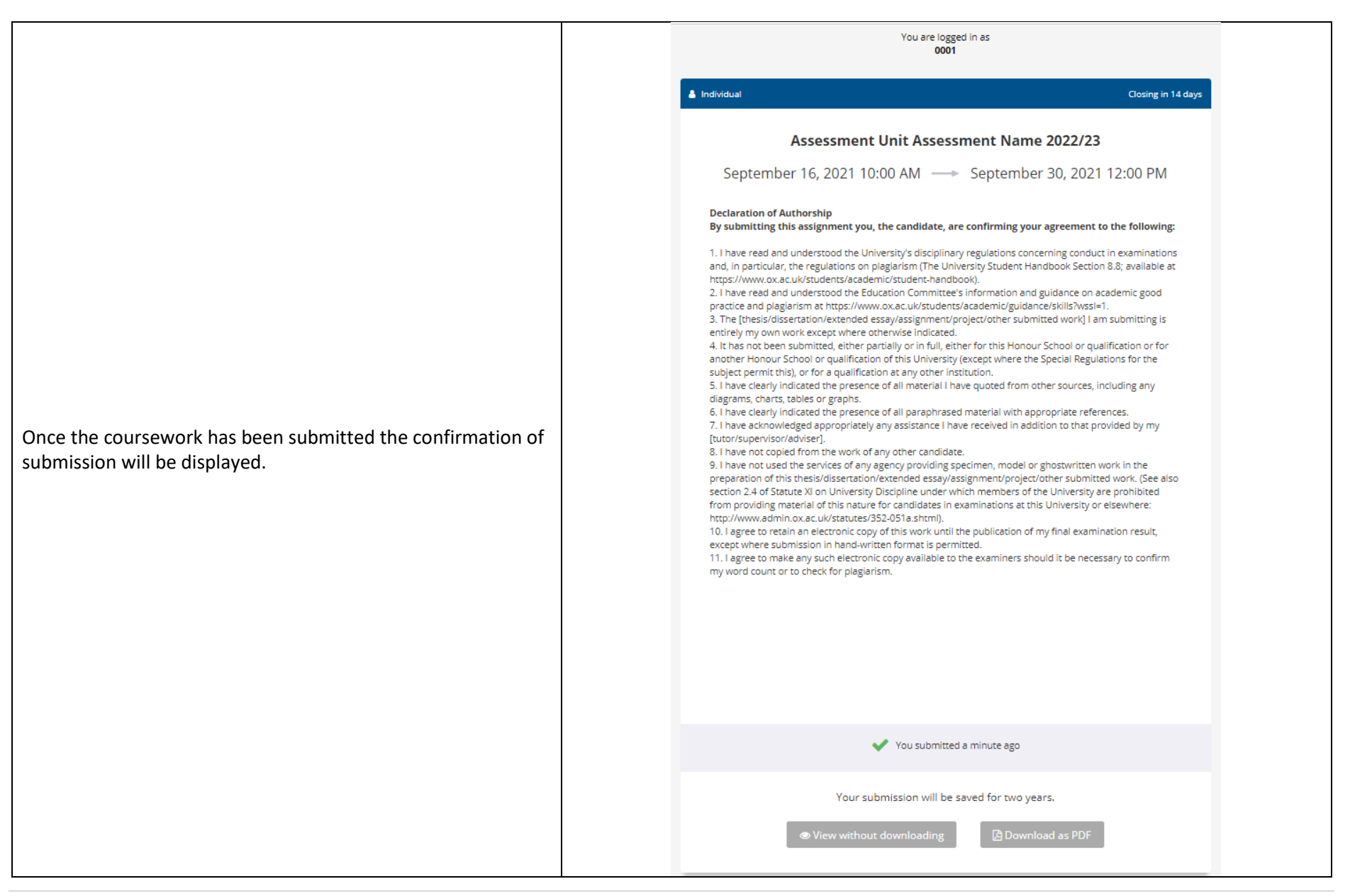

| Click the back-arrow to return to your Inspera dashboard.                              | <                                         |
|----------------------------------------------------------------------------------------|-------------------------------------------|
| From the dashboard, you can view the submission you have made.<br>Click <b>Archive</b> | My tests Archive Demo tests               |
| To Logout, click <b>Settings</b> and select <b>Logout</b> .                            | C C<br>Settings<br>English ✓<br>Log out ♥ |

## Late Submission of Coursework

Please speak to your departmental administrator or tutor if you think you will be unable to submit your work on time. You can also find details about University policy on late submissions on the **Submitting your Assessments** page of the University website.

https://www.ox.ac.uk/students/academic/exams/submission

If you are granted permission to submit your work late, you will see a new extended deadline and will be able to submit without penalties. You can still submit beyond your extension date, but a late penalty may apply.

The 'My Tests' window will close once your work has been submitted.

If you have any questions, please contact your course administrator.